# 一、学生登录

## 1.1 统一身份认证登录

打开就业网:<u>http://seu.91job.org.cn/melectronic</u>,点击学生登录,跳转至学校的统一身份认证平台登录界面。输入学工号及门户密码即可登录。

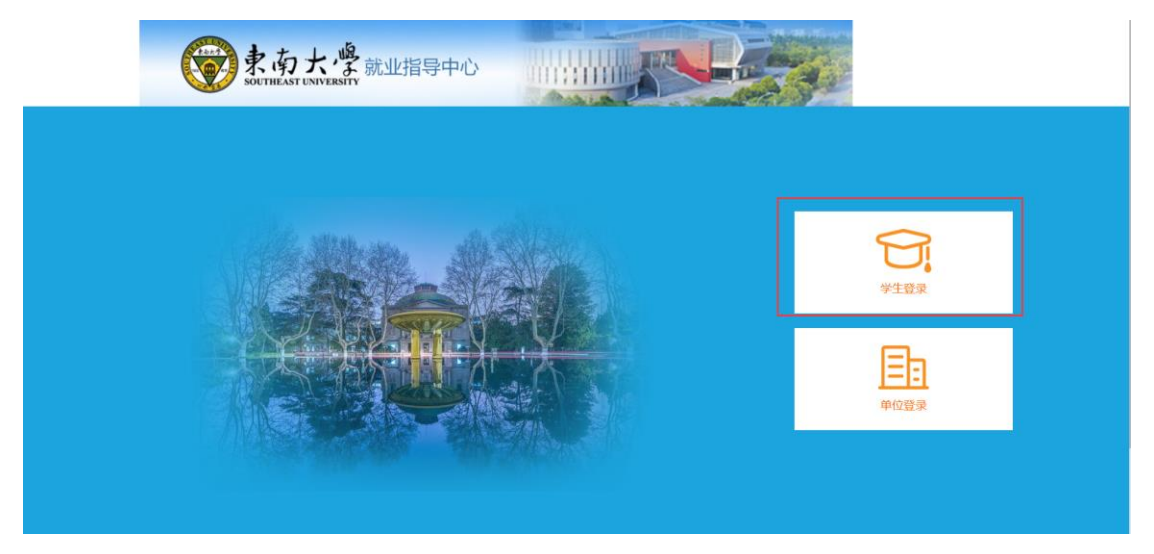

注: 当前仅开通了 2020 届毕业生的登录权限(其他年级陆续开放), 2020 届毕业生若不能 正常登录,请联系学院(新增该生的生源基础信息)。

### 1.2 登录成功

登录成功的学生,页面会直接跳转至学生中心,学生可在学生中心中完成各类就业手续 办理、求职信息管理、各类就业服务以及对账号的管理。

## 二、推荐表注册

#### 2.1 功能位置

就业办网站【学生导航】,点击【推荐表核对】进入 91 智慧就业平台学生中心。第一次登陆需要进行求职意向登记。就业同学选择【拟就业】后如实填写后保存。

| 🛞 91 JOB   | 智慧就业     |                |               | 请输入职位或公司 | ○捜索               |
|------------|----------|----------------|---------------|----------|-------------------|
|            |          | ~~~~           |               |          |                   |
| 半台百页       | 企事业单位招考  | 学习半台           | 高校分站点         | 就业创业在江苏  |                   |
| 我的位置: 个人中心 | / 求职意向管理 |                |               |          |                   |
| 求职信息管理     | 求职意向管理   |                |               |          |                   |
| 求职意向管理     |          | 就业音向*          | 401-545-112   |          |                   |
| 职位申请记录     |          |                | 190390-316    |          | •<br>•            |
| 职位收藏夹      |          | 所属行业*          | 选择行业          |          | 请选择所属行业           |
| 我的面试邀请     |          | 工作职能*          | 选择职能          |          | 请选择工作职能           |
| 招聘会门票下载    |          | 工作城市*          | 选择城市          |          | 请选择工作城市           |
| 综合信息服务     |          | 工作性质*          | 不限            |          | 请选择工作性质           |
| 推荐表信息核对    | 向意       | 前单位规模*         | 选择意向单位规模      |          | 请选择意向单位规模         |
| 就业协议上报     |          | 期望 <b>年薪</b> * |               |          | 请填写整数并且不能小于3(单位:万 |
| 账号信息管理     |          |                |               |          | 元)                |
| 基本信息管理     | 意向       | 1单位标签*         |               |          | 请选择意向单位标签         |
| 修改密码       |          |                |               |          |                   |
|            |          | (              | 环境好 🕇 🛛 年终奖 🕇 | 五险一金 🕇   |                   |
|            |          | (              | 双休+ 加班费+      | 朝九晚五 🕇   |                   |
|            |          | (              | 交通方便 🕈 💧 加班补  | 助+包食宿+   |                   |
|            |          | (              | 管理规范 🕇 有提成    | + 全勤奖 +  |                   |
|            |          | (              | 专车接送 🕇 有补助    | + 晋升快 +  |                   |
|            |          | (              | 车贴+ 房帖+ )     | 玉力小 🛨    |                   |

登记完毕点击自己姓名,进入【个人中心】-【注册就业推荐表】点击【推荐表信息核 对】,进入推荐表信息核对页面,点击【编辑】按钮进入维护详情页。

| 求职信息管理  | 推荐表信息核对 |    |      |       |       |
|---------|---------|----|------|-------|-------|
| 求职廠向管理  | 学校      | 姓名 | 学号   | 状态    | 操作    |
| 职位申请记录  | 东南大学    |    | 1000 | 审核已完成 | 编辑 预览 |
| 职位收藏夹   |         |    |      |       |       |
| 我的面试邀请  |         |    |      |       |       |
| 招聘会门票下载 |         |    |      |       |       |
| 综合信息服务  |         |    |      |       |       |
| 推荐表信息核对 |         |    |      |       |       |
| 就业协议上报  |         |    |      |       |       |
| 账号信息管理  |         |    |      |       |       |
| 基本信息管理  |         |    |      |       |       |
| 修改密码    |         |    |      |       |       |

## 3.2 填报规范

根据推荐表维护详情页中内容填写相关推荐表信息,其中部分字段的填报需要注意:

1、外语水平:请填写外语语种及等级,如:英语六级、日语四级等。

2、获奖情况:请按照"获得时间--荣誉称号或获奖名称--奖励部门"的格式进行填写, 一个荣誉称号的内容填写一行,填完一种注意换行。

填报完毕后点击"保存并送审"提交至管理员审核。

首页 > 个人中心 > 推荐表管理

| 求职信息管理  | 推荐表编辑               |                                  |                             |             |                                |        |   |  |
|---------|---------------------|----------------------------------|-----------------------------|-------------|--------------------------------|--------|---|--|
| 求职意向管理  |                     |                                  | 2020届毕                      | 业生双向选择就业推荐表 |                                |        |   |  |
| 职位申请记录  | 学校:东南大学             |                                  | 代码:102                      | 学号:         |                                |        |   |  |
| 职位收藏夹   | 姓名                  | 性别* 男                            |                             |             | <b>学 历*</b> 本科                 |        |   |  |
| 我的面试邀请  | 学院                  |                                  | 专业                          |             | 班级                             |        |   |  |
| 招聘会门票下载 | 政治面貌*               | 中共党员 🔻                           | 电子邮箱*                       | pdd'cc      | 出生日期<br>(如: <b>19930</b> 822)* |        |   |  |
| 综合信自服务  | 掌握外语语种*             | 英语 ▼                             | 熟练程度*                       | 六级以上  ▼     | 计算机水平*                         | 精通     | ¥ |  |
|         | 生源地区*               |                                  |                             |             | 联系电话*                          |        | 1 |  |
| 推荐表信息核对 | 当前所在地*              | 北京市 🔻                            | 北京市市                        | 健康状况* 健康    |                                | ۲      |   |  |
| 就业协议上报  | 入学年月<br>(如:201209)* | 201608                           | 毕业年月<br>(如: <b>201506)*</b> | 身份证号*       |                                |        |   |  |
| 账号信息管理  | QQ号码*               |                                  | ■ 家庭地址*                     |             |                                |        |   |  |
| 基本信息管理  |                     | 工作类型*                            | 工作类型* 不限 ▼ 单位名称* lkxdjhgs   |             |                                |        |   |  |
| 修改密码    |                     | 职位名称*                            | ghfd                        | 工作地点*       | 北京市 🔻                          | 北京市市辖区 | • |  |
|         | 工作/实习经历             | 在职时间*                            | 2019-10-0 至 🗷 至今            |             |                                |        |   |  |
|         |                     | 100字以内(包括空格)<br>工作描述*            |                             |             |                                |        |   |  |
|         | 在校期间担任的主<br>要职务情况*  | 100字以内(包括空格)                     |                             |             |                                |        |   |  |
|         | 特长爱好*               | 100字以内(包括空格)                     |                             |             |                                |        |   |  |
|         | 奖惩情况*               | 分行填写例:XXXX年-XXXX年 获校三好学生(不要超过4行) |                             |             |                                |        |   |  |
|         |                     |                                  |                             | 提交审核        |                                |        |   |  |

# 3.3 推荐表维护完成

推荐表由院系管理员直接审核,审核完成后,推荐表状态将变为"审核已完成"。

| 我的位置: 个人中心 / 推荐表 | 言思核对    |    |        |       |       |
|------------------|---------|----|--------|-------|-------|
| 求职信息管理           | 推荐表信息核对 |    |        |       |       |
| 求职意向管理           | 学校      | 姓名 | 学号     | 状态    | 操作    |
| 职位申请记录           | 东南大学    | 刘凯 | 079265 | 审核已完成 | 编辑 预览 |
| 职位收藏夹            |         |    |        |       |       |
| 我的面试邀请           |         |    |        |       |       |
| 招聘会门票下载          |         |    |        |       |       |
| 综合信息服务           |         |    |        |       |       |
| 推荐表信息核对          |         |    |        |       |       |